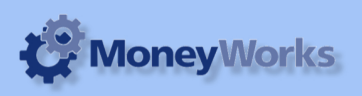

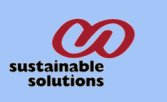

# Receivable report showing head office total

You can run the Receivable report showing head office total in one line which includes head office & branch office. **This report is only for Gold V6.** 

#### What it does

This report can be run to view the Debtor aging on head office total by period or date entered with the invoices detail.

### Installing the report

To install the report see the installation instructions at http://tinyurl.com/yj9m8mp

## Select the report from the Moneyworks Report menu

Choose **Debtor Report** from the report menu.

| Reports                        | Window Help              | $\bigcirc$ |
|--------------------------------|--------------------------|------------|
| Index to Reports               |                          | жI         |
| Profit & Loss for Year to Date |                          | ٦٣ЖG       |
| a Debt 🛃                       | or Report.crep           |            |
| alar 🔬                         | nce Sheet                |            |
| 🚞 Cash                         | many majime to           | •          |
| 🚞 Contacts Database            |                          | •          |
| Foreign Currency               |                          | •          |
| 🚞 General Ledger               |                          | ►          |
| la GST Report                  |                          |            |
| angle (Aus) 🚽 🖓                |                          |            |
| Job Costing Reports            |                          | ►          |
| a Ledg                         | er Report                |            |
| Product Database               |                          | ►          |
| Profit & Loss                  |                          | •          |
| 🚽 Profit & Loss Comparison     |                          |            |
| a Profi                        | t & Loss for Month       |            |
| a Profi                        | t & Loss for Year to Dat | e          |
| Purc                           | hases                    | •          |
| a Quic                         | klook                    |            |
| Receivables & Payables         |                          | •          |
| Sales                          |                          | •          |
| Session Reports                |                          | •          |
| Stock Reports                  |                          | •          |
| 🛛 🎑 Trial                      | Balance                  |            |

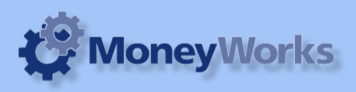

# Set report options

#### 1. Report By:

Choose Report By option depending upon how you want to run the report .

#### 2. Period:

Select the period if you are running the report by **Period.** 

#### 3. Date:

Enter the date if you are running the report by Date.

#### 4. Show invoices:

Check this option, if you want to view all the details of the debtor invoices of the aged debtors.

#### 5. Total Head Office:

If you want to view the total receivable amount of branch & head office in one line, check this option.

#### 6. Include unposted:

If you want include unposted transactions as well, then please check this option .

#### To preview the report:

Choose **preview** from the **Output to** popup menu and click the **preview** button.

#### **Report Columns:**

- 1. Code: Name Code.
- 2. Description: Debtors Name.
- 3. 3 months+: Receivable which are older than 3 months or more.
- 4. 2 months+: Receivable which are older than 2 months.
- 5. 1 month: Receivable which are older than 1 months
- 6. Current: Receivable for the current month.

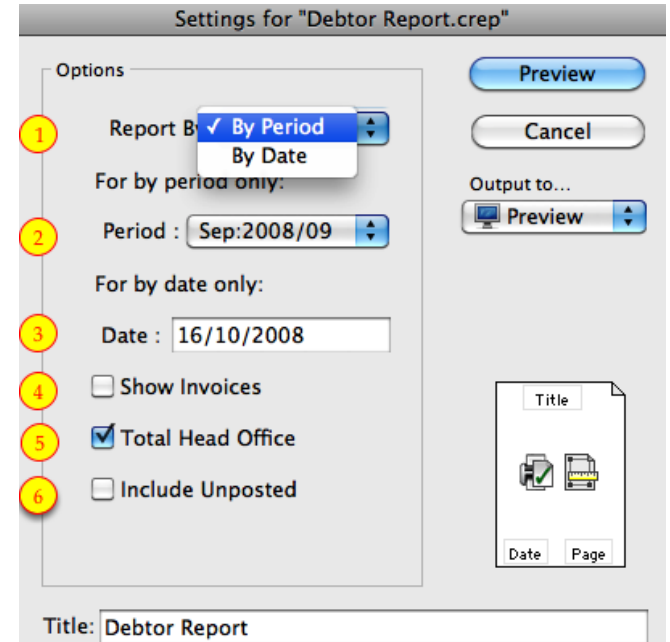

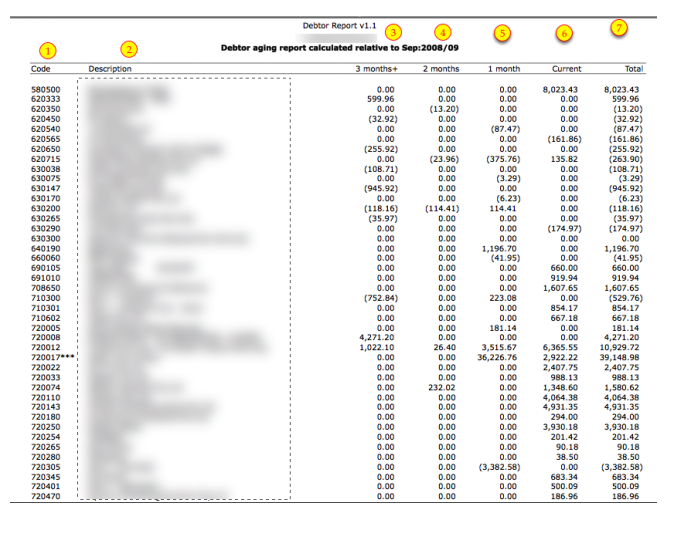

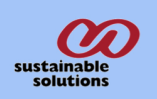

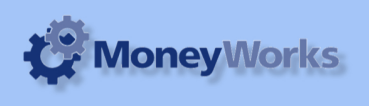

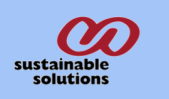

7. Total: Total receivable amount.